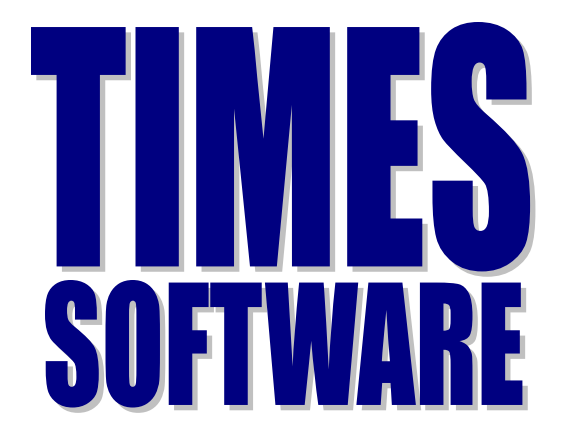

# JUMPSTART TO TIMES PAY VERSION 8.0

# User's Guide

# TIMES SOFTWARE PTE LTD

Company Registration Number: 199804415D 10 Jalan Besar Sim Lim Tower, #14-01, Singapore 208787 Tel: (65) 6295-1998 Fax: (65) 6295-0998 http://www.timesoftsg.com.sg

# TABLE OF CONTENTS

| Message to Clients                                                                                 | 3        |
|----------------------------------------------------------------------------------------------------|----------|
| How to Process Payroll                                                                             | 3        |
| Step 1: Update Employee                                                                            | 3        |
| 1) Input New Employees Singaporean)                                                                | 3        |
| 2) Input New Employees<br>(PP/EWL)                                                                 | 5        |
| 3) Termination                                                                                     | 8        |
| 4) Promotion/Annual Increment/Pay Cut                                                              | 8        |
| Step 2: Update Leave Record (Only If You Are Using the Leave Module)<br>1) No Pay Leave/Absent/NSP | 9<br>9   |
| Step 3: Process Payroll                                                                            | 11       |
| a) Definition of Reprocess Earlier Selected Staff Without Clearing Variable Entries                | 11       |
| b) Definition of Reprocess Earlier Selected Staff With Clearing Variable Entries                   | 11       |
| c) Definition of Do Not Reprocess Earlier Selected Staff                                           | 11       |
| d) Definition of Clear Record                                                                      | 11       |
| Step 4: Modify Pay Record                                                                          | 12<br>12 |
|                                                                                                    | 12       |
| b) How to INSERT an ALLOWANCE/DEDCUTION CODE                                                       | 12<br>12 |
| Step 5: Payroll Reports                                                                            | 13       |
| a) Internal Reports:                                                                               | 13       |
| i) Payroll Department Report<br>ii) Pay Slip/Pay Advice                                            | 13<br>13 |
| iii) Pay istory                                                                                    | 13       |
|                                                                                                    |          |
| b) External Reports:                                                                               | 13       |
| i) Bank/Cash/Cheque                                                                                | 13       |
| II) Bank Diskette Export                                                                           | 13       |
| III) CPF – CPF PAL/ CPF Line                                                                       | 13       |
| Summary                                                                                            | 14       |

Created on 22 August 2005. The above-information is correct as of the date of creation and Times Software reserves the right to change/amend without prior notice given to clients

 Rev.C

# JUMPSTART TO THE USE OF TIMES PAY VERSION 8

#### Message to Clients:

Please note that this serves as a quick reference for users who do not have the time to go through the manual and/or training on the use of the software.

This "JUMPSTART" aims at further simplifying the use of the payroll software and is not a good reference for clients who may need more detailed/precise information.

#### How to Process Monthly Payroll:

Here are the procedures:

Step 1: Update Employee – Employee Records, Others, Bank, Confirm and Termination, Career Progression *(optional)* 

Step 2: Leave Application – Leave Record (if you are not using the Leave module, skip this step) **(optional)** 

- Step 3: Process Payroll
- Step 4: Modify Pay Record Modify Pay Record (optional)
- Step 5: Payroll Reports
  - a) internal department report, payslip, pay history
  - b) external CPF submission, Bank diskette, giro, bank/cash/cheque listing

# STEP 1: UPDATE EMPLOYEE

Commonly asked questions:

Q1) When or under what situation(s) would I need to go to update Employee?

Q2) Is it compulsory that I need to go to Update Employee before proceeding to processing of monthly payroll?

Q3) How and what are the key features that I need to look out for when input data of a new employee?

# Answers:

You would only need to go to Update Employee **<u>before processing of the payroll if you</u> <u>have:</u>** 

# 1) New employee(s) - Singaporean

- <u>MUST</u> input (please see the screen below)

- a) Employee number (Alpha, Numeric)
- b) Employee name (Follow NRIC)
- c) Pay group (5 days/Week, 5.5 days/Week, 6 days/Week...)
- d) Hired date
- e) Birth date (Important because CPF rate will base on employee's age)
- f) Basic salary

- g) Type (Monthly worker subjected to OT or Non-OT, Daily Type or Hourly Type)
- h) Nationality
- i) Race
- j) Fund 1 (CDAC for Chinese, MOSQ for Muslim, SINDA for Indian...Take out if you want to oppout from the contribution)
- k) IC number (Singaporeans must start with CAPITAL 'S')
- 1) CPF/Levy (Class1 for Singaporean)
- m) Category (If you are using the leave system and is based on category)
- n) Leave Scheme (If you are using the leave system and is based on Leave Scheme)
- o) Benefit Scheme (When you are using the Claim system)
- p) Department Code (Important for reports purposes, set it to "NONE" if you don't know the department yet, don't set to "Blank")
- q) Other Sex/Title, Marital. Job Code if you are using Job Grade for the Leave entitlement.
- r) Supervisor Indicator. (Important if you have Times E-Leave / E-Claim system)
- s) 1<sup>ST</sup> Supervisor. (Important to indicate the employee's superior if you have Times E-Leave / E-Claim system.)
- t) Bank / Payment Mode (CASH for cash payment mode, CHEQUE for cheque payment mode...NONE when you don't want to above options)
- u) Allow/Deduc if you have monthly fixed allowance or deduction
- v) Employee email account if you need to send payslip via email payslip.

#### Data of Singaporean Employee

| 🚟 Update Employee Record - Period   | : 200401                |                  |                       |
|-------------------------------------|-------------------------|------------------|-----------------------|
| Employee # P105 💽 Name              | PERFECT 105             |                  |                       |
| Update Employment Other Confirm     | & Termination Bank      | Address Spouse   | Allow/Dedu Career 🔺 🕨 |
| Employee # P105 Name                | PERFECT 105             |                  | Pay Group STD 💌       |
| Hired date 03/11/2003 3 month       | Basic Sa                | lary 3500.00     |                       |
| Birth Date 20/01/1970 💌 34 year 1 m | onth Incremen           | nt 0.00          |                       |
| Type SE-Mthly Rated-NonOT 💌 S       | emi -Month ? 💌 Total Wa | ge 3500.00       |                       |
| Mid Mth Pay % /                     | CPF                     | Max. 0.00        |                       |
| Bonus Factor                        | Hide Wa                 | ge Data ? 🦵      | Insert Photo          |
| Progression Data                    |                         |                  |                       |
| Department ADMIN ADMINISTRATION     | DEPARTMENT Category     |                  | RIAL                  |
| Cost Centre NONE                    | Occupat                 | ion MANA         | IAGER                 |
| Section NONE NONE                   | Compan                  | y NONE           |                       |
| Job Grade NONE - NONE               |                         |                  |                       |
| Leave NONE                          | Benefit N               | DNE 🔻            |                       |
| Working Days/Hours                  |                         | ,                |                       |
| Days Work/Wk 5 Daily Rate Work      | ing Day/Mths 🔍          | Race CHIN -      | ▼ Eupd#1 CDAC ▼       |
| Hrs Worked/ Yr 2080 NPL Daily Work  | ing Dav Mths            | Nationality SING | ▼ Fund#2 ▼            |
|                                     |                         |                  |                       |
| IC # \$7012345/B CPF                | Levy CLASS1             | •                | CPF A/C# \$7012345.2  |

| Update E             | mployment     | Other | Confirm & Termin | ation Bank A               | ddress   | Spo |
|----------------------|---------------|-------|------------------|----------------------------|----------|-----|
| -Job Identi          | ification     |       |                  |                            |          |     |
| Location             | NONE          | NONE  |                  | Branci                     | h Code   | NON |
| Division             | NONE          | NONE  |                  | Class.                     | Code     | NON |
| Batch No             |               |       |                  |                            |          |     |
| -Personal/           | Additional Ir | ifo — |                  |                            |          |     |
| Sex / Title          | Female 🔻      | Miss  | 💌 Marital        | Single 💌 Religion          | n Code   | NON |
| Dependen<br>Children | nt 🔽          |       | Blood Type       | <ul> <li>Educat</li> </ul> | ion Code | NON |

| Update | Update   Other   Bank   Confirm & Termination   Address   Spouse   Allow/Dedu   Career   Calendar   Misc |             |        |        |      |       |     |         |      |           |         |
|--------|----------------------------------------------------------------------------------------------------|-------------|--------|--------|------|-------|-----|---------|------|-----------|---------|
| Code   | Description                                                                                              | n           | Amount | St Mth | Year | Times | M/E | End Mth | Year | Total Amt |         |
| * LOAN | LOAN REPA                                                                                                | YMENT       | -50.00 | 4      | 2003 | 4     | End | 7       | 2003 | -200.00   |         |
| TRAN   | TRANSPORT                                                                                                | T ALLOWANCE | 100.00 | 3      | 2004 | 12    | End | 2       | 2005 | 1200.00   |         |
|        | TRANSPORT                                                                                                | T ALLOWANCE | 100.00 | 3      | 2004 | 12    | End | 2       | 2005 |           | 1200.00 |

# 2) New employee(s) – PRs/FWL

- <u>MUST</u> input (please see the screen below)
  - a) Employee number (Alpha, Numeric)
  - b) Employee name (Follow NRIC)
  - c) Pay group (5 days/Week, 5.5 days/Week, 6 days/Week...)
  - d) Hired date
  - e) Birth date (Important because CPF rate will base on employee's age)
  - f) Basic salary
  - g) Type (Monthly worker subjected to OT or Non-OT, Daily Type or Hourly Type)
  - h) Nationality
  - i) Race
  - j) Fund 1 (PR need to pay for the Comm Fund...Take out if you want to oppout from the contribution)
  - k) IC number (PR start with CAPITAL 'S', FIN number for Foreign Worker)
  - 1) CPF/Levy (PR for Permanent Resident, NONE for Employment Pass, Services, CW1,CW2...for Skill/None Skill worker)
  - m) Category (If you are using the leave system and is based on category)
  - n) Leave Scheme (If you are using the leave system and is based on Leave Scheme)
  - o) Benefit Scheme (When you are using the Claim system)
  - p) Department Code (Important for reports purposes, set it to "NONE" if you don't know the department yet, don't set to "Blank")
  - q) Other Sex/Title, Marital. Job Code if you are using Job Grade for the Leave entitlement
  - r) Supervisor Indicator. (Important if you have Times E-Leave / E-Claim system)
  - s) 1<sup>ST</sup> Supervisor. (Important to indicate the employee's superior if you have Times E-Leave / E-Claim system.)
  - t) Bank / Payment Mode (CASH for cash payment mode, CHEQUE for cheque payment mode...NONE when you don't want to above options)
  - u) Allow/Deduc if you have monthly fixed allowance or deduction

v) Employee email account – if you need to send payslip via email payslip.

# Data of Foreign Employee – (Eg: Construction Worker - Skilled)

| Employee # FWL01 Name FWL01                                                                                                    |                                                          |
|----------------------------------------------------------------------------------------------------|----------------------------------------------------------|
| Update Employment Other Confirm & Termination                                                                                                    | on   Bank   Address   Spouse   Allow/Dedu   Career   💶 🕨 |
| Employee # FWL01 Name FWL01                                                                                                    | Pay Group STD 💌                                          |
| Hired date 01/06/2001 2 year 11 month                                                                                                    | Basic Salary 1000.00                                     |
| Birth Date 15/09/1977 💌 26 year 8 month                                                                                                    | Increment 0.00                                           |
| Type SN-Mthly Rated-Subj OT 💌 Semi -Month ?                                                                                                    | Total Wage 1000.00                                       |
| Mid Mth Pay % /                                                                                                    | CPF Max. 0.00                                            |
| Bonus Factor 0                                                                                                    | Hide Wage Data ?                                         |
| Progression Data                                                                                                    | Cetegory NEXE VON EXECUTIVE                              |
| Cost Centre                                                                                                    | Occupation WACLK VAREHOUSE CLERK                         |
| Section NONE NONE                                                                                                    | Company                                                  |
| Job Grade NONE                                                                                                    |                                                          |
| Leave Contract Contract Contra | Benefit NONE                                             |
| Days Work/Wk 5 Deily Rate Working Day/Mths                                                                                                    |                                                          |
| Hrs Worked/ Yr 2288 NPL Daily Working Day/Mths                                                                                                    | Vationality MALA ▼ Fund#2 ▼                              |
| IC # A3827617 CPF/Levy CV/2                                                                                                    | CPF A/C#                                                 |

| Employee #           | FWL01            | ▼ Name          | FWL01         |                   |              |         | •            |
|----------------------|------------------|-----------------|---------------|-------------------|--------------|---------|--------------|
| Update E             | mployment 01     | ther Confirm    | & Terminatio  | n Bank            | Address      | Spouse  | Allow/Dec    |
| -Job Identi          | fication         |                 |               |                   |              |         |              |
| Location             | NONE 🔻           | NONE            |               | Br                | anch Code    | NONE    | NONE         |
| Division             | NONE 🔻           | NONE            |               | Cla               | ass.Code     | NONE    | ▼ NONE       |
| Batch No             |                  |                 |               |                   |              |         |              |
| Personal//           | Additional Info- |                 |               |                   |              |         |              |
| Sex / Title          | Female 🔻 M       | s 🔻             | Marital Singl | e 💌 Rel           | igion Code   | NONE    | ▼ NONE       |
| Dependen<br>Children | t 🔽              | BI              | ood Type      | ▼ Edu             | ucation Code | NONE    | ▼ NONE       |
| Income Ta            | ×/ 770915 08 68  | 44 Change CPf   | F/FWIL/SDF ?  | 1st               | Sup          |         |              |
| E.leave A            | pproval Status   | Su              | pervisor 🔽 Re | commend S         | Sup          |         |              |
| Foreigner            | Info.            |                 |               |                   |              |         |              |
| Work Permit          | t/ 538276170     | Issued Date     | -             | Expired           | 02/07/200    | 5 🔻 PF  | Approval Da  |
| Emp Pass#            |                  |                 | lannana.      | ⊐ Date<br>Torror" |              |         |              |
| WP/EP Hold           | ler VVP 🔻        | Effective Date  | 25/06/2001    | Date              | ea           | F       | WL to PR Da  |
| EP Categor           | У 🔽              | Valid Period(s) | <b>_</b>      | WP Ren            | iewal ? 🔽    |         |              |
| Passport             |                  | _               |               |                   |              |         |              |
| Passport #           | ¥ J437188        | Issued Dat      | te            | 🔻 Va              | lid 🔍 👻 🤉    | Year(s) | Expired Date |

| Update   | Other | Bank | Confirm & Terminatio |
|----------|-------|------|----------------------|
| -Bank In | fo    |      |                      |
| Bank     | CHE   | 2 🔻  | CHEQUE PAYMENT       |
| Branch   |       |      |                      |

| U | Update Other Bank Confirm & Termination Address Spouse Allow/Dedu Career Calendar Misc |                |        |        |      |       |      |         | : ]  |           |          |
|---|----------------------------------------------------------------------------------------|----------------|--------|--------|------|-------|------|---------|------|-----------|----------|
|   | Code                                                                                   | Description    | Amount | St Mth | Year | Times | M/E  | End Mth | Year | Total Amt | <u>^</u> |
| • | LOAN                                                                                   | LOAN REPAYMENT | -50.00 | 3      | 2004 | 12    | En 💌 | 2       | 2005 | -600.00   |          |
|   |                                                                                        |                |        |        |      |       |      |         |      |           |          |

# Data of Foreign Employee – PR

| Employee # 200262 Name KENNY (PR)              |                                                         |
|------------------------------------------------|---------------------------------------------------------|
| Update Employment Other Confirm & Termination  | n   Bank   Address   Spouse   Allow/Dedu   Career   • • |
| Employee # 200262 Name KENNY (PR)              | Pay Group STD 💌                                         |
| Hired date 05/05/2003 🔽 1 year 0 month         | Basic Salary 1000.00                                    |
| Birth Date 18/10/1979 💌 24 year 7 month        | Increment 0.00                                          |
| Type SE-Mthly Rated-NonOT Semi -Month ?        | Total Wage 1000.00                                      |
| Mid Mth Pay % /                                | CPF Max. 0.00                                           |
| Bonus Factor 0                                 | Hide Wage Data ?                                        |
|                                                |                                                         |
| Cost Centre NONE NONE                          | Occupation OFFR  OFFICER                                |
| Section NONE NONE                              | Company NONE NONE                                       |
| Job Grade NONE NONE                            |                                                         |
| Leave Benefit scheme                           | Benefit NONE                                            |
| Working Days/Hours                             |                                                         |
| Days Work/Wk 5 Daily Rate Working Day/Mths     | ▼ Race CHN ▼ Fund#1 ▼                                   |
| Hrs Worked/ Yr 2288 NPL Daily Working Day/Mths | ▼ Nationality MALA ▼ Fund#2 ▼                           |
| IC/CPF/FWL                                     |                                                         |
| IC # S7976010/B CPF/Levy PR                    | CPF A/C# \$7976010.2                                    |

| 🅮 Update Employee Record - P | Period : 200403       |                                       |                           |
|------------------------------|-----------------------|---------------------------------------|---------------------------|
| Employee # 004               | Name KENNY(PR)        |                                       | · <b>5</b>                |
| Update Other Bank Confirm    | & Termination Address | Spouse Allow/Dedu                     | Career Calendar Misc      |
| Job Identification           |                       |                                       |                           |
| Location NONE 🖵 NONE         |                       | Branch Code NONE                      | ▼ NONE                    |
| Division NONE - NONE         |                       | Job Code                              | •                         |
| Batch No Appro               | val Status 📃 💌        | Class.Code NONE                       | NONE                      |
| Personal/Additional Info     |                       |                                       |                           |
| Sex / Title Male 💌 Mr 🗨      | 🔹 Marital Single 👻    | Religion Code NONE                    | - NONE                    |
| Dependent                    | Blood Type 🗨          | Education Code NONE                   | - NONE                    |
| Income Tax S6578967/A Cha    | nge CPF/FWL/SDF ? 🔲 S | upervisor 🔽 NONE                      |                           |
| Foreigner Info.              |                       | _                                     | ]                         |
| Work Permit/Emp Pass#        | Issued Date           | <ul> <li>Expired Date PR A</li> </ul> | pproval Date 25/11/2002 🔹 |
| Valid Period(s)              | r(s)Effective Date    | ▼ FW                                  | L to PR Date              |
| VVP                          | Renewal?              |                                       |                           |
| Passport # S6578967/A Issued | I Date 📃 🗸 Va         | lid Period(s 💽 Vear(s) E              | xpired Date               |

| 🕮 Update Employee Record - Period :200403 |                                        |  |  |  |  |  |  |  |
|-------------------------------------------|----------------------------------------|--|--|--|--|--|--|--|
| Employee #                                | 004 Name KENNY(PR)                     |  |  |  |  |  |  |  |
| Update 0                                  | ther Bank Confirm & Termination Addres |  |  |  |  |  |  |  |
| Bank Info                                 |                                        |  |  |  |  |  |  |  |
| Bank                                      | 7171 THE DEVELOPMENT BANK OF S         |  |  |  |  |  |  |  |
| Branch                                    | 001                                    |  |  |  |  |  |  |  |
| Account#                                  | 767656789                              |  |  |  |  |  |  |  |

| 🕮 Update Employee Record - Period :                                                    | 200403    |        |      |       |     |         |      |           | X |
|----------------------------------------------------------------------------------------|-----------|--------|------|-------|-----|---------|------|-----------|---|
| Employee # 004  Name                                                                   | (ENNY(PR) |        |      |       |     | -       |      |           |   |
| Update Other Bank Confirm & Termination Address Spouse Allow/Dedu Career Calendar Misc |           |        |      |       |     |         |      |           |   |
| Code Description                                                                       | Amount    | St Mth | Year | Times | M/E | End Mth | Year | Total Amt | ^ |
|                                                                                        |           |        |      |       |     |         |      |           |   |

# 3) Termination

- <u>MUST</u> input (please see the screen below)

- a) Employment Status TERMINATED
- b) Resignation Date **NEVER be LATER than Last Payment Date**
- c) Last Payment Date defined as when will be his/her last payment date. Can be later than the Terminate Date
- d) Bank whether to change to Cheque Payment, Cash or still remain at Giro depends largely with the payroll practice of the company

# **Termination Screen Shot**

| E | Employee # T001    | -          | Name TERMINATED 1    |            |               | <b>V</b>     |                |
|---|--------------------|------------|----------------------|------------|---------------|--------------|----------------|
| 1 | Update Employme    | nt Other C | onfirm & Termination | Bank       | ddress Spouse | Allow/Dedu   | u Career       |
|   | -Confirm/Terminati | ion        | Exclude Auto Promp   | t? 🔽       |               |              |                |
|   | Probation Period   | 3          | Confirmation Due     | 30/01/2002 | Hired date    | 30/10/2001 2 | year 7 month ? |
|   | Notice Period      |            | Confirmation On      |            | Retire Age    | 62           |                |
|   | Resignation Reason | NONE 💌     | Last Payment Date    | 30/01/2004 | Retire Date   |              |                |
|   | Resignation Date   | 30/01/2004 | Employment Status    | Terminated | Annual Leave  |              | •              |

# 4) Promotion/Annual Increment/Pay Cut

- <u>MUST</u> input (please see the screen below)

- a) at the Career to click on NEW and input the respective information:
- i) Progression Code be it annual increment, promotion, pay cut, etc
- ii) Department, Category, Occupation = *optional*

- iii) Increment Effective Date system will pro-rate/back-pay accordingly
- iv) Increment Paid Date when for the new amount to be effective
- v) Increment if pay cut, remember to put a "minus sign in front of the value"

| Employee # T001 |                    |          |                     | N                     | lame                                           | FERM   | INATED | )1      |       |          |                  |              | <b>_</b> |        |
|-----------------|--------------------|----------|---------------------|-----------------------|------------------------------------------------|--------|--------|---------|-------|----------|------------------|--------------|----------|--------|
| Update          | Emplo              | yment    | Other               | Co                    | Confirm & Termination   Bank   Address   Spous |        |        |         |       |          | use              | e Allow/Dedu |          |        |
| Career          | Career Progression |          |                     |                       |                                                |        |        |         |       |          |                  |              |          |        |
| Progress        | ion Code           |          | -                   |                       |                                                | Se     | ection | NONE    |       | - o      | ld Salary        |              | 2620.00  | Ā      |
| Department SUPP |                    | SUPP     |                     | Increment Effective D |                                                | e Date | 01/08  | /2003   | - In  | crement  |                  | 80.00        | M∨       |        |
| Category EXEC   |                    | -        | Increment Paid Date |                       |                                                | d Date | 01/08  | /2003   | Nev   | v Salary | 2700.00          | 5            |          |        |
| Occupation EXEC |                    | <b>v</b> | Sa                  | alary ran             | ge (s                                          | cale)  |        |         | Sal   | ary Type | Mont             | thly 🔻       | M∨       |        |
| Cos             | st Centre          | •        | <b>v</b>            |                       | Sa                                             | alary  | Step   |         |       | Si       | alary<br>arcent% | 1            | 00.00    | MVC.   |
| c               | ompany             |          | ~                   | Incre                 | ement re                                       | view   | date   |         |       | - 1      | SI COI IL JO     |              |          | MVC    |
| Jok             | ) Grade            | NONE     | -                   | REA:                  | SONS                                           |        |        |         |       |          |                  |              |          |        |
| Apprais         | al Grade           | NONE     | <b>y</b>            | REM/                  | ARKS                                           |        |        |         |       |          |                  |              |          |        |
| Code            | De                 | partment | Categ               | огу                   | Inc Date                                       | e      | Paid D | ate     | Old P | ay       | Increme          | ent          | New      | Pay    |
| FJOIN           | SU                 | р        | EXEC                |                       | 30/10/20                                       | 001    | 30/10/ | 2001    | 2     | 2500.00  | C                | 00.          | 250      | 1 00.0 |
| SUPP EXEC       |                    |          | 01/08/20            | 003                   | 01/08/                                         | 2003   | 2      | 2620.00 | 80    | 00.00    | 270              | 1 00.0       |          |        |

## STEP 2: UPDATE LEAVE RECORD –(ONLY IF YOU USE THE LEAVE MODULE)

Commonly asked questions:

Q1) When or under what situation(s) would I need to go to update Employee's LEAVE REOCRD before processing my payroll?

Q2) Is it compulsory that I need to go to Update Employee's LEAVE RECORD before processing of monthly payroll?

#### Answers:

You would only need to update the Employee's Leave Record if and when you are using the Leave module, and it involves No Pay Leave, No Pay Leave (in hours), Absent and/or NSP. In short, leave code that affects payroll:

For Annual Leave, and/or other leave that does not affect the payroll, you may do so before/after processing the payroll.

# 1) No Pay Leave/Absent/NSP

- <u>MUST</u> input (please see the screen below)

- a) Leave Application/Leave Record
- b) Select the Employee, the appropriate Leave Code, and Click New to proceed with the details

# <u>No Pay Leave – Sample Screen</u>

| iт | nployee#                                | T001 |            | -           | Name T    | ERMINATE     | ED 1      |         |         |          |           | -          | Lookup    |           | •      |
|----|-----------------------------------------|------|------------|-------------|-----------|--------------|-----------|---------|---------|----------|-----------|------------|-----------|-----------|--------|
| e  | epartment SUPP SUPPORT DEPARTMENT       |      |            |             |           | Full Enttl ( | Cur Enttl | B/F     | Adiust  | Forfeit  | t Entitle | Taken      | Balan     |           |        |
| ok | o Grade                                 | NONE |            | ONE         |           |              | — j       |         |         |          |           |            |           |           |        |
| ir | ired Date 30/10/2001 [2 years 6 months] |      |            |             |           |              |           |         | Le      | ave Take | n at a    | s Prd 12 : | : 0.00 Ba | al : 0.00 |        |
|    | Leave C                                 | ode  | Start D    | )ate        | Day       | Hour         | En        | d Date  | Appr    | AM/PM    | Reason    |            |           |           |        |
| ļ  | NPL                                     | -    | 01/04/2    | 004         |           | 1            | 017       | 04/2004 | Yes     | · ·      | Ref#      |            |           |           |        |
|    | Leave                                   | Code | Start Date | e Ei        | nd Date   | Day          | Hour      | Appro   | oval AN | IPM Ren  | narks     |            |           | Refere    | ence 🧧 |
| ►  | NPL                                     |      | 01/04/200  | <b>4</b> 0' | 1/04/2004 | 1            |           | Yes     |         |          |           |            |           |           |        |
|    |                                         |      |            |             |           |              |           |         |         |          |           |            |           |           |        |

# <u>No Pay Leave (Hour) – Sample Screen</u>

| im                                | ployee#                                               | T001 |          | -      | Name T     | ERMINATI | ED 1    |                 |        |             | 4           |
|-----------------------------------|-------------------------------------------------------|------|----------|--------|------------|----------|---------|-----------------|--------|-------------|-------------|
| epartment SUPP SUPPORT DEPARTMENT |                                                       |      |          |        |            |          | Fu      | ill Entti Cur I | Enttl  | B/F Ad      | ljust Forfe |
| b                                 | Grade                                                 | NONE |          | NONE   |            |          |         |                 |        |             |             |
| ire                               | red Date 30/10/2001 [2 years 6 months] Leave Taken at |      |          |        |            |          |         |                 |        |             |             |
| I                                 | _eave C                                               | ode  | Star     | t Date | Day        | Hou      | End     | Date Ap         | opr AN | M/PM Rea    | ason        |
| ľ                                 | NPLHOU                                                | २ -  | 02/04    | /2004  | •••        |          | 2 02/04 | 1/2004 Ye       | es 🔻   | <b>→</b> Re | f#          |
|                                   | Leave                                                 | Code | Start Da | nte    | End Date   | Day      | Hour    | Approval        | AMPM   | Remark      | s           |
|                                   | NPL                                                   |      | 01/04/20 | 004    | 01/04/2004 | 1        |         | Yes             |        |             |             |
| ×                                 | NPLHO                                                 | UR   | 02/04/20 | 004    | 02/04/2004 | 0        | 2       | Yes             |        |             |             |

# **STEP 3: PROCESS PAYROLL**

Commonly asked questions: Q1) Explain the 3 options and their uses

#### Answers:

|                   | "Greyed Screen"                                                                                                    | "Able to select Options"                                                                                                    |  |  |  |  |
|-------------------|----------------------------------------------------------------------------------------------------|----------------------------------------------------------------------------------------------------|--|--|--|--|
|                   | riod Initialize for Period 200403                                                                                                    | riod Initialize for Period 200403                                                                                                    |  |  |  |  |
|                   | Process Pay Transaction                                                                                                    | Process Pay Transaction                                                                                                    |  |  |  |  |
| Process Payroll   | <ul> <li>Reprocess earlier Selected Staff without clearing variable entries</li> <li>Reprocess earlier Selected Staff with clearing variable entries</li> <li>Do not reprocess earlier Selected Staff</li> </ul> | Reprocess earlier Selected Staff without clearing variable entries     Reprocess earlier Selected Staff with clearing variable entries     Do not reprocess earlier Selected Staff |  |  |  |  |
| a second a second | Clear record X Cancel Process                                                                                                    | Clear record X Cancel Y Process                                                                                                    |  |  |  |  |

At Process Payroll, Pay Record, the "greyed screen" would mean:

Greyed Screen = you have not process your payroll for that month. In order to process the payroll, just have to click on Process

At the Process Payroll, Pay Record, you are able to select the various options:

| 1 <sup>st</sup> option | = key word is <b>without clearing variable entries</b>                       |
|------------------------|------------------------------------------------------------------------------|
|                        | = to use when to reprocess the entire company's payroll without affecting    |
|                        | those variable entries, like handphone allowance, etc, that you have input   |
|                        | at the Modify Pay Record                                                     |
|                        | = can be used when you have completed your payroll process and you           |
|                        | may have to reprocess the payroll due to a pay increment (within the same    |
|                        | month), termination (within the same month), payroll for the newly hired     |
|                        | employee, movements in the career progression                                |
|                        |                                                                              |
| $2^{nd}$ option        | = key word is <b>with clearing variable entries</b>                          |
| I                      | = to use when the Company has decided to withdraw all its variable           |
|                        | entries for the entire company                                               |
|                        | 1 5                                                                          |
| 3 <sup>rd</sup> option | = to be used only for newly hired employee, and you do not to reprocess      |
| 1                      | the entire company's payroll again                                           |
|                        |                                                                              |
| <b>Clear Record</b>    | = to clear the entire month's payroll, and system will revert to the "greyed |
|                        | screen''                                                                     |

# **STEP 4: MODIFY PAY RECORD**

Commonly asked questions: Q1) What is it used for?

#### Answers:

Modify Reco

| 🧱 Modify Pa  | y record  |             |         |          |         |               |        |              |                |             |       |        |
|--------------|-----------|-------------|---------|----------|---------|---------------|--------|--------------|----------------|-------------|-------|--------|
| Employee #   | 9123      | ▼ Name      | # P123  |          |         |               |        |              | •              | ]           |       |        |
| Leave Record | Period 2  | 00404 🔻     |         |          |         | _             |        |              |                |             |       |        |
| Pay Group    | STD Cy    | cle Run     | Paid    | Month    | ly      | Perio         | d 04/E | Туре         | : 2-SN         | CPF/Lev     | y CLA | SS1    |
| Days Worked  | 22.00 B   | asic Pay    | 1400.00 | I _      |         | Daily         | y Rate | 63           | 3.64           | Hourly Rate |       | 7.34   |
| NPL Day-C    | 63.64     | 0.00        | 0.00    | ÷        |         |               | Allo   | wances       | / Ded          | uctions     |       |        |
| NPL Hr-C     | 7.342657  | 0.00        | 0.00    | =   r    | Code    | D             | escrip | tion         |                | Amour       | nt    | т 🔼    |
| Absent-C     | 64.62     | 0.00        | 0.00    |          | CDAC    | С             | DAC    |              |                |             | -0.50 | N      |
| Overtime     | Total No  | Pay leave   | 0       | .00      |         |               |        |              |                |             |       |        |
| OT1.0C       | 7.342657  | 0.00        | 0.00    | ^        |         |               |        |              |                |             |       |        |
| OT1.5C       | 11.013986 | 0.00        | 0.00    |          |         |               |        |              |                |             |       |        |
| OT2.0C       | 14.685315 | 0.00        | 0.00    |          |         |               |        |              |                |             |       |        |
| Shift        | Total     | Overtime    | 0       |          |         |               |        |              |                |             |       | ~      |
| J            |           | ororanio    |         |          | CPF Col | ntribut       | tion   | 400.00       | Total<br>Total | Wages       |       | 0.00   |
|              |           |             |         |          | E Emp   | ployer        |        | 182.00       | Total F        | anowance    |       | 0.00   |
|              |           |             |         |          | Emp     | ployee        |        | -280.00      | Total I        | Deduction   |       | -0.50  |
|              |           |             |         | -        |         | SDF           |        | 14.00        |                | CPF Wage    | 1     | 400.00 |
| RestD ay     | 1         | fotal Shift | 0       | ז 00.    | ð       | FWL           |        | 0.00         | Gro            | ss Wage     | 1     | 400.00 |
| 0.5D Day     | 32.31     | 0.00        | 0.00    | ^        | 8       |               |        |              | 1              | lett Wage   | 1     | 119.50 |
| 1.0D Day     | 64.62     | 0.00        | 0.00    | <b>~</b> |         |               |        |              |                | 1           |       |        |
|              | Re        | st Day Pay  | 0       | 00       | 0       | <u>R</u> ecal | culate | 🗸 <u>S</u> a | ve             | 🗙 Cancel    | j,    | Close  |

- You are able to Modify the Days Worked and Basic Pay manually.

- You are able to input the OT Hours

- You are able to insert the variable allowances/deductions, by clicking Insert (from your keyboard)

- You are able to delete the variable allowances/deductions, by clicking on the selected code and F4 (from your keyboard)

- Remember to click "Recalculate and Save" to confirm the changes made

|   | To Delete A Code          |                          |    |  |  |  |  |  |  |  |  |  |
|---|---------------------------|--------------------------|----|--|--|--|--|--|--|--|--|--|
|   | Code                      | escription Arr           |    |  |  |  |  |  |  |  |  |  |
|   | ACTA                      | ACTING ALLOWANCE *       | 1  |  |  |  |  |  |  |  |  |  |
|   | CDAC                      | CHINESE DEV'T ASST. FUND |    |  |  |  |  |  |  |  |  |  |
| * | DENT DENTAL REIMBURSEMENT |                          |    |  |  |  |  |  |  |  |  |  |
|   |                           | Warning                  | ×  |  |  |  |  |  |  |  |  |  |
| C | CPF Contrib               | Delete allowance DEr     | VT |  |  |  |  |  |  |  |  |  |

#### To Insert An Allowance/Deduction Code

|   | Allowances / Deductions |                          |   |  |  |  |  |  |  |  |
|---|-------------------------|--------------------------|---|--|--|--|--|--|--|--|
|   | Code                    | Description              | A |  |  |  |  |  |  |  |
|   | ACTA                    | ACTING ALLOWANCE *       |   |  |  |  |  |  |  |  |
|   | CDAC                    | CHINESE DEV'T ASST. FUND |   |  |  |  |  |  |  |  |
| ÷ |                         |                          |   |  |  |  |  |  |  |  |
|   | DENT                    | DENTAL REIMBURSEMENT     |   |  |  |  |  |  |  |  |
|   |                         |                          |   |  |  |  |  |  |  |  |

# **STEP 5: PAYROLL REPORTS**

Commonly asked questions: Q1) What is it used for?

## Answers:

# Payroll Reports – Internal Reports

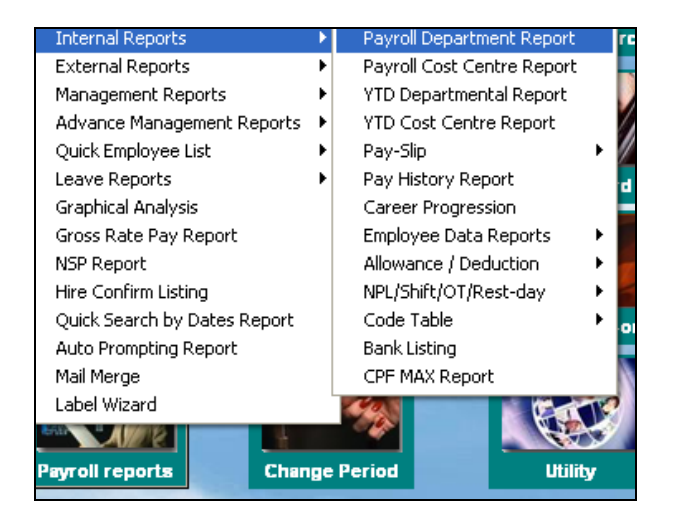

# **Commonly Used Reports**

Payroll Department Report = to print departmental report, can be used for filing Pay Slip, Pay Advice = for printing of payslip

Pay History = to print the entire pay history reports for checking CPF, salary, etc

# <u> Payroll Reports – External Reports</u>

| External Reports           | •   | Bank/Cash/Cheq       | ۲ |
|----------------------------|-----|----------------------|---|
| Management Reports         | Þ   | Bank Diskette Export |   |
| Advance Management Reports | •   | CPF                  | ۲ |
| Quick Employee List        | - • | SDF/FWL              |   |
| Leave Reports              | - • | Income Tax (Form G)  |   |
| Graphical Analysis         |     | Form IR8A            |   |

# **Commonly Used Reports**

Bank/Cash/Cheque = to print the listings for checking purposes Bank Diskette Export = all bank formats available, export to bank for "Giro" purposes CPF = to submit to CPF via CPF PAL Internet, or via Crimson Logic

# Summary

Payroll processing – How does it work?

An employee's master record is entered in "Update Employee" tab page. Before processing/initialising the payroll, all relevant fields in "Update" tab page - "Update Employee" should be filled out.

After processing the payroll, individual pay records are created. Variable/manual entries can be added into these pay records; such as overtime hours, allowances or deduction.

of All pay records the specified pay period will be created for individual employee under "Process Payroll". The pay records are created based on variable factors such as date of hire, CPF category, recurring allowances and deductions that are entered in "Update Employee" tab page

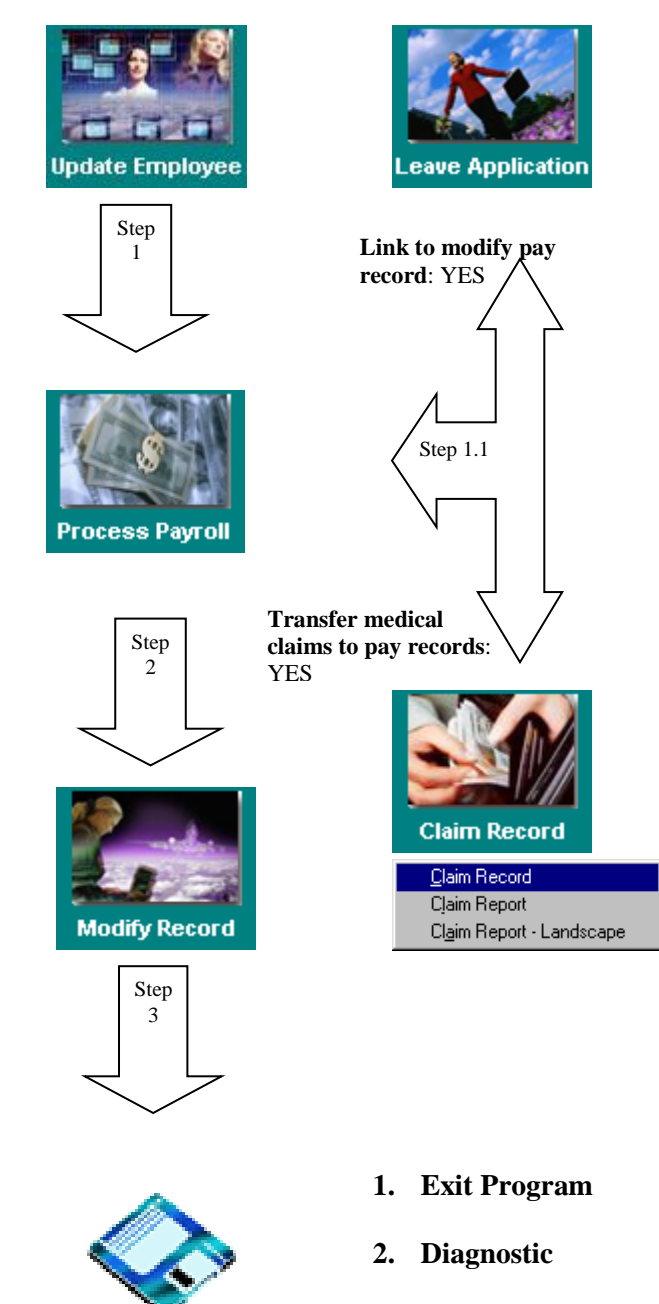

3. Backup